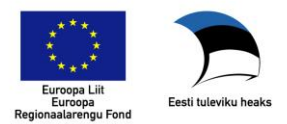

# EMTAK

# KASUTUSJUHEND

| Si | <u>isukord</u>                                               |     |
|----|--------------------------------------------------------------|-----|
| 1  | Infosüsteemi sisenemine ja väljumine                         | . 2 |
|    | 1.1 Keele muutmine                                           | . 2 |
|    | 1.2 Infosüsteemi sisenemine                                  | . 3 |
|    | 1.3 Süsteemist väljalogimine                                 | . 3 |
| 2  | Otsing                                                       | .4  |
|    | 2.1 Klassifikaatori otsing                                   | . 4 |
|    | 2.1.1 Otsingu sisu, versiooni vahetus                        | . 4 |
|    | 2.1.2 Otsingu käivitamine                                    | . 5 |
|    | 2.1.3 Avamise tase – Kõik tasemed                            | . 5 |
|    | 2.1.4 Avamise tase – alates IV tasemest                      | . 5 |
|    | 2.1.5 Valdkonna sirvimine                                    | . 6 |
|    | 2.1.6 Tavaotsing                                             | . 6 |
|    | 2.1.7 Täpsustatud otsing                                     | . 6 |
|    | 2.1.7.1 Seotud klassifikaatori järgi otsing                  | . 7 |
|    | 2.1.8 Lisategevused                                          | . 8 |
|    | 2.1.8.1 Otsingu piiramine                                    | . 8 |
|    | 2.1.8.2 Printimine                                           | . 8 |
|    | 2.2 Üleminekutabeli otsing                                   | . 9 |
|    | 2.3 Otsingu tulemuste kuvamine                               | . 9 |
|    | 2.4 Klassifikaatori allalaadimine 'Salvesta, otsingumootoris | 10  |
|    | 2.5 Otsingutulemuste märkimine                               | 10  |
| 3  | Infosüsteemi sisenemise vaade                                | 11  |
|    | 3.1 Edasi- Tagasi liikumised                                 | 11  |
|    | 3.2 Paneelid                                                 | 12  |
|    | 3.2.1 Hierarhiline vaade                                     | 12  |
|    | 3.2.2 Lineaarvaade                                           | 13  |
|    | 3.2.3 Detailvaade                                            | 13  |
| 4  | Teavitused                                                   | 15  |
|    | 4.1 Teavitustele registreerimine                             | 15  |
|    | 4.2 Teavituste tellimine                                     | 16  |
|    | 4.2.1 Teavituste tellimine menüüst                           | 16  |
|    | 4.2.2 Teavituste tellimine detailvaatest                     | 16  |
|    | 4.3 Teavituste vaatamine                                     | 17  |
|    | 4.4 Teavituste eemaldamine                                   | 17  |
|    | 4.4.1 Teavitus üksikute koodide linkidena                    | 18  |
|    | 4.4.2 Teavitus üldise lingiga                                | 19  |

# 1 Infosüsteemi sisenemine ja väljumine

Ettevõtja (kasutaja) saab kasutada infosüsteemi asukohas <u>https://emtak.rik.ee/EMTAK/pages/klassifikaatorOtsing.jspx</u> ilma sisse logimata (autentimata), sisse peab logima vaid teavituste jaoks.

Ettevõtjale (kasutajale) avaneb infosüsteemi sisenemisel aken, kus kuvatakse

 keele valik (mõjub otsingumootoris kuvatavate andmete keelele), fondi suurendamise võimalus ning sisselogimise võimalus.

```
Eesti keeles In english AAA Logi sisse
```

#### 1.1 Keele muutmine

Keele muutmine toimub rakenduse päises.

|                       | אוס                               |             |                       | Eesti keele    | s In english       | AAA  | Logi sisse | $\langle \rangle$                               |                      |
|-----------------------|-----------------------------------|-------------|-----------------------|----------------|--------------------|------|------------|-------------------------------------------------|----------------------|
| Regis                 | <b>RIN</b><br>strite ja Infosüste | emide Ke    | skus                  |                |                    |      |            | Euroopa Liit<br>Euroopa<br>Regionaalarengu Fond | Eesti tuleviku heaks |
| Muudatused            | Teavitused                        | Otsin       | g                     |                |                    |      |            |                                                 |                      |
| Klassifikaatori ots   | ing                               |             |                       |                |                    |      |            |                                                 | 0                    |
| Otsingutingimus       | ed                                |             |                       |                |                    |      |            |                                                 |                      |
| Versioon              | Maire 10.35                       | •           | Vaheta versioon       | l l            | Kood               |      |            |                                                 |                      |
| Keel                  | Eesti                             | •           |                       | :              | Sõna järgi         |      |            |                                                 |                      |
| Ava                   | Kõik tasemed                      | •           |                       | I              | Muudetud kirjed    |      |            |                                                 |                      |
| Peida kinnised        | $\checkmark$                      |             |                       |                | Fäpsustatud otsing |      |            |                                                 |                      |
| e Hierarhiline vaad   | e 🔘 Lineaarvaade                  |             |                       |                |                    |      |            |                                                 |                      |
| Sisemine versioon: M  | laire 10.35.3.5                   |             |                       |                |                    |      |            |                                                 |                      |
| Salvesta kõik         | Prindi kõik                       | Salvesta a  | avatud Prindi         | avatud         | Taasta             | Otsi |            |                                                 |                      |
| Tulemused             |                                   |             |                       |                |                    |      |            |                                                 |                      |
| Tulemusi on kokku 27- | 4, puus avatakse esime            | esed 100. S | oovitame täpsustada o | otsingutingimu | si Kuva kõik       |      |            |                                                 |                      |

Muutmisel kuvatakse otsingumootoris valitud keeles ajaliselt hiliseim versioon.

#### Otsing tuleb käivitada vastavas klassifikaatoris.

| <b>N A a a a b b a a b b b b b b b b b b</b>                                               | _                                                                                                    |                                                                               |                                         |       |                 |  |   |
|--------------------------------------------------------------------------------------------|----------------------------------------------------------------------------------------------------|-------------------------------------------------------------------------------|-----------------------------------------|-------|-----------------|--|---|
| Search criteri                                                                             | a                                                                                                    |                                                                               |                                         |       |                 |  |   |
| Version                                                                                    | Maire 10.35                                                                                                    | •                                                                             | Change version                          |       | Code            |  |   |
| Language                                                                                   | English                                                                                                    | •                                                                             |                                         |       | Search by word  |  |   |
| Open                                                                                       | All levels                                                                                                    | •                                                                             |                                         |       | Changed records |  |   |
| Hide closed                                                                                | $\checkmark$                                                                                                    |                                                                               |                                         |       | Detailed search |  |   |
| Save all Pr                                                                                | int all Save open                                                                                                    | Pr                                                                            | int open                                | Reset | Search          |  |   |
| Save all Pr                                                                                | int all Save open                                                                                                    | Pr                                                                            | int open                                | Reset | Search          |  |   |
| Save all Pr<br>Results<br>Found in total 7, op                                             | int all Save open                                                                                                    | Pr                                                                            | int open                                | Reset | Search          |  |   |
| Save all Pr<br>Results<br>Found in total 7, op                                             | int all Save open<br>bened in tree 7 result(s)<br>AJANDUS, METSAMAJAN                                                                                                    | Pr<br>Dus ja kala                                                             | int open                                | Reset | Search          |  |   |
| Save all Pr<br>Results<br>Found in total 7, op<br>PA PÕLLUM<br>© P01 Taim                  | int all Save open<br>bened in tree 7 result(s)<br>AJANDUS, METSAMAJAN<br>te- ja loomakasvatus, jahir                                                                                       | Pr<br>DUS JA KALA<br>ndus ja neid te                                          | int open<br>PÜÜK<br>enindavad tegevusa  | Reset | Search          |  |   |
| Save all Pr<br>Results<br>Found in total 7, og<br>PA PÕLLUM<br>© CO1 Taim<br>© CO11        | int all Save open<br>bened in tree 7 result(s)<br>AJANDUS, METSAMAJAN<br>le- ja loomakasvatus, jahir<br>Üheaastaste põllukultuurid                                                         | Pr<br>DUS JA KALA<br>ndus ja neid te<br>de kasvatus                           | int open<br>IPÜÜK<br>enindavad tegevusa | Reset | Search          |  |   |
| Save all Pr<br>Results<br>Found in total 7, or<br>PA PÕLLUM<br>P 01 Taim<br>P 011<br>P 011 | int all Save open<br>opened in tree 7 result(s)<br>AJANDUS, METSAMAJAN<br>Ie- ja loomakasvatus, jahir<br>Üheaastaste põllukultuurid<br>0119 Growing of other non                           | Pr<br>DUS JA KALA<br>ndus ja neid te<br>de kasvatus<br>I-perennial cro        | Int open<br>IPÜÜK<br>enindavad tegevusa | Reset | Search          |  |   |
| Save all Pr<br>Results<br>Found in total 7, op<br>PA PÔLLUM<br>PO1 Taim<br>PO11            | int all Save open<br>bened in tree 7 result(s)<br>AJANDUS, METSAMAJAN<br>le- ja loomakasvatus, jahir<br>Üheaastaste põllukultuurio<br>0119 Growing of other non<br>1901191 Growing of flow | Pr<br>DUS JA KALA<br>ndus ja neid te<br>de kasvatus<br>I-perennial cro<br>ers | Int open<br>IPÜÜK<br>enindavad tegevusa | Reset | Search          |  | E |

NB!!! Ingliskeelsete tekstide puudumisel kuvatakse vastavad tekstid eesti keeles.

#### 1.2 Infosüsteemi sisenemine

Vaikimisi avaneb ettevõtjale (kasutajale) EMTAK otsingumootor, valitud on viimane kinnitatud EMTAK versioon, mida saab kasutaja hiljem muuta vastavalt vajadustele. Infosüsteemise sisenemiseks kasutada päises linki 'Logi sisse'.

| er er er er er er er er er er er er er e | <b>RIK</b><br>rite ja Infosüsteer | nide Keskus | Eesti I<br>AUTE | keeles In english<br>NTIMATA_KASUTAJA | AAA  | Logi sisse | Europa Lilt<br>Europa Lilt<br>Europa<br>Regionadarengu Ford | Eesi lulevilu heaks |
|------------------------------------------|-----------------------------------|-------------|-----------------|---------------------------------------|------|------------|-------------------------------------------------------------|---------------------|
| Muudatused                               | Teavitused                        | Otsing      |                 |                                       |      |            |                                                             |                     |
| Klassifikaatori otsir                    | ıg                                |             |                 |                                       |      |            |                                                             | 0                   |
| Otsingutingimused                        | 1                                 |             |                 |                                       |      |            |                                                             |                     |
| Versioon                                 | Maire 10.35                       | - Vaheta    | versioon        | Kood                                  |      |            |                                                             |                     |
| Keel                                     | Eesti                             | •           |                 | Sõna järgi                            |      |            |                                                             |                     |
| Ava                                      | Kõik tasemed                      | •           |                 | Muudetud kirjed                       |      |            |                                                             |                     |
| Peida kinnised                           |                                   |             |                 | Täpsustatud otsing                    |      |            |                                                             |                     |
| e Hierarhiline vaade                     | Lineaarvaade                      |             |                 |                                       |      |            |                                                             |                     |
| Sisemine versioon: Ma                    | ire 10.35.1.4                     |             |                 |                                       |      |            |                                                             |                     |
| Salvesta kõik                            | Prindi kõik                       |             |                 | Taasta vaikese                        | aded | Otsi       |                                                             |                     |
|                                          |                                   |             |                 |                                       |      |            |                                                             |                     |

Avaneb sisenemisviisi valik: ID-kaardiga või mobiil-IDga sisenemine

| Login           |                          |
|-----------------|--------------------------|
| Sisene ID-kaard | iga Sisene Mobiil-ID -ga |
|                 | MOBIIL-                  |

#### 1.3 Süsteemist väljalogimine

Väljalogimiseks kasutada päises linki 'Logi välja'.

| <b>RIK</b><br>trite ja Infosüsteemi | de Keskus                                                                                                    | Eesti ko<br>Kasutaj<br>Rollid: | a: AMETNIK,MAIRE,459082<br>SISEMINE_KASUTAJA,                                                                                     | AAA Logi välja<br>260001<br>AMETNIK                                                                                                    | Erreps Li<br>Regularitemper Find |
|-------------------------------------|----------------------------------------------------------------------------------------------------|--------------------------------|----------------------------------------------------------------------------------------------------|----------------------------------------------------------------------------------------------------|----------------------------------|
| Muudatused                          | Teavitused                                                                                                    | Otsing                         |                                                                                                    |                                                                                                    |                                  |
| ng                                  |                                                                                                    |                                |                                                                                                    |                                                                                                    | 0                                |
| d                                   |                                                                                                    |                                |                                                                                                    |                                                                                                    |                                  |
| EMTAK 2008 Kinnitatud               | - Vaheta versio                                                                                                    | on                             | Kood                                                                                                    |                                                                                                    |                                  |
| Eesti                               | *                                                                                                    |                                | Sõna järgi                                                                                                    |                                                                                                    |                                  |
| Kõik tasemed                        | -                                                                                                    |                                | Lemmatiseerija/                                                                                                    | $\checkmark$                                                                                                    |                                  |
|                                     |                                                                                                    |                                | sunonuumid<br>Sõnaosa järgi otsing                                                                                                | -                                                                                                    |                                  |
| Lineaarvaade                        |                                                                                                    |                                | Ettenenelsuteen kirjed                                                                                                    |                                                                                                    |                                  |
|                                     |                                                                                                    |                                | Ettepanekutega kirjed                                                                                                    |                                                                                                    |                                  |
|                                     |                                                                                                    |                                | Muutmisel kirjed                                                                                                    |                                                                                                    |                                  |
|                                     |                                                                                                    |                                | Muudetud kirjed                                                                                                    |                                                                                                    |                                  |
|                                     |                                                                                                    |                                | Täpsustatud otsing                                                                                                    |                                                                                                    |                                  |
| ITAK 2008.0.0                       |                                                                                                    |                                |                                                                                                    |                                                                                                    |                                  |
| Prindi kõik                         |                                                                                                    |                                | Taarta                                                                                                    | Otsi                                                                                                    | lluenda baasist                  |
|                                     | Muudatused<br>Muudatused<br>Muudatused<br>Muudatused<br>Mudatused<br>Eesti<br>Kõk tasemed<br>Lineaarvaade<br>MTAK 2008 0.0<br>Pinol kõit | TTAK 2008 0.0                  | Eesti k<br>Kasutaj<br>Rolid:<br>Muudatused Teavitused Otsing<br>Muudatused Vaheta Versioon<br>Eesti Käk tasemed V<br>Lineaarvaade | Eesti keeles in english     Kasutaja: AMETNIK,MARE,46908     Rolid: SISEMINE_KASUTAJA     Muudatused Teavitused Otsing      Muudatused Teavitused Otsing      Comparison     Comparison     Comparis |                                  |

# 2 Otsing

Otsingud käivituvad menüüpunktist 'Otsing'.

| Otsing                 |  |
|------------------------|--|
| Klassifikaatori otsing |  |
| Üleminekutabeli otsing |  |
|                        |  |

Klassifikaatori otsing on kasutajatele vaikimisi Valitud punkt kuvatakse teise värviga.

#### 2.1 Klassifikaatori otsing

Kasutaja valib versiooni ja keele (vaikimisi kehtiv versioon eesti keeles), tulemuse esitamise vaate, esitab päringutingimused ning käivitab klassifikaatori otsingu. Kasutajale avatakse otsingutingimustele vastavad kirjed valitud vaates, igale EMTAK kirjele saab avada detailvaate.

vaade.

## 2.1.1 Otsingu sisu, versiooni vahetus

Klassifikaatori otsingutingimustes on vaikimisi kehtiv versioon.

Keele valik toimub rakenduse päisest.

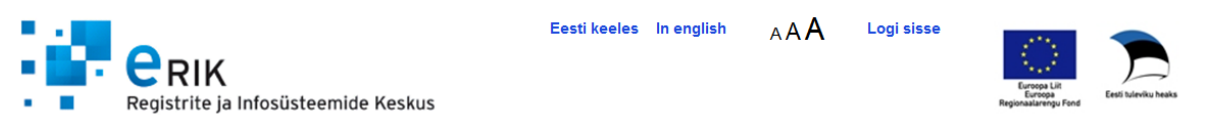

Versiooni saab vahetada nupust 'Vaheta versioon' ja teostada otsingut ka vanematest versioonidest

| Muudatused            | Teavitused     | Ots | ing             |                |            |      |  |
|-----------------------|----------------|-----|-----------------|----------------|------------|------|--|
| Klassifikaatori otsir | ıg             |     |                 |                |            |      |  |
| Otsingutingimused     | 1              |     |                 |                |            |      |  |
| Versioon              | Maire 10.35    | •   | Vaheta versioon | Kood           |            |      |  |
| Keel                  | Eesti          | •   |                 | Sõna järgi     |            |      |  |
| Ava                   | Kõik tasemed   | •   |                 | Muudetud kirje | ed 📃       |      |  |
| Peida kinnised        |                |     |                 | Täpsustatud o  | otsing     |      |  |
| Hierarhiline vaade    | C Lineaarvaade |     |                 |                |            |      |  |
| Sisemine versioon: Ma | ire 10.35.2.4  |     |                 |                |            |      |  |
| Salvesta kõik         | Prindi kõik    |     |                 | Taasta va      | aikeseaded | Otsi |  |

Kasutaja saab valida **avamise taseme**, samuti tulemuste esitamise **vaate** – kas hierarhiline vaade või lineaarvaade.

Avamise tase **mõjub otsingu tulemile hierarhilises vaates** - kas puus avatakse kõik tasemed või alates 4ndast tasemest või saab tulemit sirvida valdkondade kaupa.

| Kõik tasemed         | • |
|----------------------|---|
| Kõik tasemed         |   |
| Alates IV tasemest   |   |
| Tähtkoodiga valdkond |   |

#### 2.1.2 Otsingu käivitamine

Otsingu käivitamine valitud versioonis ja keeles toimub nupuga 'Otsi'. Otsingus kuvatakse 100 esimest kirjet, vajadusel saab käivitada kõigi kirjete avamise.

Otsingut saab piirata kas tavaotsingu või täpsustatud otsingu tingimustega.

#### 2.1.3 Avamise tase – Kõik tasemed

Puus on avatud kõik leitud kirjete ülemharud.

| Klassifikaatori otsi    | ing                     |                         |                       |                      |        |           |  |
|-------------------------|-------------------------|-------------------------|-----------------------|----------------------|--------|-----------|--|
| Otsingutingimuse        | ed                      |                         |                       |                      |        |           |  |
| Versioon                | Maire 10.35             | 👻 Vaheta                | versioon              | Kood                 |        |           |  |
| Keel                    | Eesti                   | <b>~</b>                |                       | Sõna järgi           |        | riidehari |  |
| Ava                     | Kõik tasemed            | •                       |                       | Muudetud k           | kirjed |           |  |
| Peida kinnised          |                         |                         |                       | Täpsustatud otsing   |        |           |  |
| Hierarhiline vaade      | e 🔘 Lineaarvaade        |                         |                       |                      |        |           |  |
| Sisemine versioon: M    | laire 10.35.3.5         |                         |                       |                      |        |           |  |
| Salvesta kõik           | Prindi kõik             | Salvesta avatud         | Prindi avatud         | Taasta               |        | Otsi      |  |
| 💿 Tulemused             |                         |                         |                       |                      |        |           |  |
| Leiti kokku 2, puus ava | takse 2 tulemus(t)      |                         |                       |                      |        |           |  |
| 🎃 📂 g hulgi- ja ja      | EKAUBANDUS; MO          | OTORSÕIDUKITE JA        | MOOTORRATASTE F       | REMONT               |        |           |  |
| 🥥 📂 46 Hulgikaul        | bandus, v.a mootorsi    | õidukid ja mootorrattad | 1                     |                      |        |           |  |
| 🥥 📂 466 Muu             | ide masinate, seadm     | nete ja lisaseadmete hu | ulgimüük              |                      |        |           |  |
| 🥥 📂 4664                | 4 Tekstiilitööstus-, őn | nblus- ja kudumismasi   | nate hulgimüük        |                      |        |           |  |
| ê 📂                     | *] 46641 Tekstiilitöös  | tus-, õmblus- ja kudun  | nismasinate hulgimüül | k - <u>riidehari</u> |        |           |  |
| 🥥 📂 47 Jaekauba         | andus, v.a mootorsõi    | dukid ja mootorrattad   |                       |                      |        |           |  |
| 🥥 📂 475 Muu             | ide kodutarvete jaem    | üük spetsialiseeritud k | auplustes             |                      |        |           |  |
| 🥥 📂 4751                | I Tekstiiltoodete jaem  | nüük                    |                       |                      |        |           |  |
| ê 🎅                     | *] 47511 Tekstiiltoode  | ete jaemüük             |                       |                      |        |           |  |

# 2.1.4 Avamise tase – alates IV tasemest

Klassifikaatori otsing

| Versioon     Maire 10.35     Vaheta versioon     Kood       Keel     Eesti     Sõna järgi     rii       Ava     Alates IV tasemest     Muudetud kirjed | idehari            |  |  |
|----------------------------------------------------------------------------------------------------|--------------------|--|--|
| Keel     Eesti     Sõna järgi       Ava     Alates IV tasemest     Muudetud kirjed                                                                     | idehari            |  |  |
| Ava Alates IV tasemest                                                                                                    |                    |  |  |
|                                                                                                    |                    |  |  |
| Peida kinnised Täpsustatud otsing                                                                                                    | Täpsustatud otsing |  |  |
| ) Hierarhiline vaade 🔘 Lineaarvaade                                                                                                    |                    |  |  |
| Sisemine versioon: Maire 10.35.3.5                                                                                                    |                    |  |  |
| Salvesta kõik Prindi kõik Salvesta avatud Prindi avatud Taasta                                                                                         | Otsi               |  |  |
| 🕤 Tulemused                                                                                                    |                    |  |  |
| Leiti kokku 2, puus avatakse 2 tulemus(t)                                                                                                    |                    |  |  |
| 🥏 🗁4664 Tekstiilitööstus-, õmblus- ja kudumismasinate hulgimüük                                                                                        |                    |  |  |
| [*] 46641 Tekstiilitööstus-, őmblus- ja kudumismasinate hulgimüük - <u>riidehari</u>                                                                   |                    |  |  |
| 🥏 🗁 4751 Tekstiiltoodete jaemüük                                                                                                    |                    |  |  |
| [*] 47511 Tekstiiltoodete jaemüük                                                                                                    |                    |  |  |

#### 2.1.5 Valdkonna sirvimine

Kui valitakse tähtkoodiga valdkond, siis antakse valdkonna valimise võimalus.

| Versioon                                                                                                    | Maire 10.35          | <ul> <li>Vaheta versioon</li> </ul> | Kood               |  |  |  |  |  |  |
|----------------------------------------------------------------------------------------------------|----------------------|-------------------------------------|--------------------|--|--|--|--|--|--|
| Keel                                                                                                    | Eesti                | •                                   | Sõna järgi         |  |  |  |  |  |  |
| Ava                                                                                                    | Tähtkoodiga valdkond | •                                   | Muudetud kirjed    |  |  |  |  |  |  |
| Peida kinnised                                                                                                    |                      |                                     | Täpsustatud otsing |  |  |  |  |  |  |
| Hierarhiline vaade      Lineaarvaade     Lineaarvaade     Lineavvaade     Lineavvaade     Lineavvaad |                      |                                     |                    |  |  |  |  |  |  |
| Valdkond                                                                                                    | PÕLLUMAJANDUS, METS  | SAMAJANDUS JA KALAPÜÜK              |                    |  |  |  |  |  |  |

Valdkonna valikul tuleb käivitada tulemuste avamine nupuga '**Otsi**'. Seejärel saab sirvida kõiki valdkondi - tulemi paneelis kuvatakse vastava valdkonna EMTAK kirjed. Valdkonna vahetamisel kuvatakse automaatselt uus valdkond.

## 2.1.6 Tavaotsing

Tavaotsing on vaikimisi otsinguliik, kus saab otsida koodi ja/ või sõna järgi.

**Otsingutingimuste** sisestamisel kehtivad järgmised reeglid:

- Kood
  - sisestust käsitletakse koodi algusena, mitte sisalduvusena (kui on sisestatud '011', siis leitakse koodid mis algavad 011-ga, kuid ei leita näiteks koodi 42011).
  - kui kasutaja on sisestanud koodi vähemalt 4-kohalisena, siis pakub süsteem abi – kuvatakse valik seotud 5-kohalistest koodidest. Sama kehtib 5-kohalise koodi sisestuse kohta- kui on ka seotud 6-kohalisi koode, siis pakutakse need valikusse.

| 9900  |  |
|-------|--|
| 99001 |  |

- Otsingusõna tavaotsingul
  - Otsing tavaotsingul teostatakse tegevusala tekstist, selgitavatest märkustest ja siia kuulub veel tekstist.
  - Kui on sisestatud mitu sõna, siis otsitakse tekste, kus need sõnad on esindatud.
  - Kui kasutaja sisestab otsingusõna, siis pakub süsteem valikuna välja klassifikaatori tavaotsingu tekstides esinevaid sõnu.

| rii               |  |
|-------------------|--|
| riid              |  |
| riidehari         |  |
| riidekudumine     |  |
| riidepuu          |  |
| riidetöötlusmasin |  |
| riie              |  |

## 2.1.7 Täpsustatud otsing

Klassifikaatori otsingul on mitu paneeli, mida kasutaja saab avada ja sulgeda.

Otsingutingimused (muudetud kirjed ja täpsustatud otsing) - omab tähtsust enne otsingu käivitamist.

| <ul> <li>Otsingutingimu:</li> <li>Versioon</li> <li>Keel</li> <li>Ava</li> <li>Peida kinnised</li> <li>Itierarhiline va</li> <li>Sisemine versioon:</li> </ul> | EMTAK 2008  | Vaheta versioon | Kood<br>Sõna järgi<br>Muudetud kirjed 📄<br>Täpsustatud otsing 🗖 | )    |
|----------------------------------------------------------------------------------------------------|-------------|-----------------|-----------------------------------------------------------------|------|
| Salvesta kõik                                                                                                    | Prindi kõik |                 | Taasta vaikeseaded                                              | Otsi |

Kui otsing on käivitatud ja otsingutulemus avatud, võib ruumi kokkuhoidmiseks Täpsustatud otsingu sulgeda, eemaldades Täpsustatud otsingu ruudult linnukese.

Täpsustatud otsingu puhul saab igale väljale määrata eraldi otsingutingimuse, kirjete leidmiseks peavad olema täidetud kõik sisestatud otsingutingimused.

| Kood                         |                  |   |
|------------------------------|------------------|---|
| Tegevusala tekst             |                  |   |
| Selgitavad märkused          |                  |   |
| Siia ei kuulu                |                  |   |
| Siia kuulub veel             |                  |   |
| Kutsenõue                    | - Vali -         | / |
| Erinõuete selgitus           |                  |   |
| Seadus                       | - Vali -         | / |
| Pädev asutus                 | - Vali -         | / |
| Seotud klassifikaator        | - Vali -         | / |
| Seotud klassifikaatori kirje | - Valik puudub - | / |

- Kood- Saate otsida tegevusalasid tema koodi järgi, sisestades koodi.
- Tegevusala tekst Saate otsida tegevusalade tegevusi.
- Selgitavad märkused- Sellega saate otsida spetsiifilisi märkuseid, mis kuuluvad tegevusalade või tema alamliikide juurde.
- Siia kuulub veel Otsite väljalt mis kuulub antud tegevusalade juurde.
- Siia ei kuulu Otsite väljalt mis kuulub antud tegevusalade juurde.
- Erinõuete selgitus- selle järgi otsite ainult erinõuete selgitustest.
- Seadus valik seaduste loendist (võimalus valida mitu seadust).
- Pädev asutus -valik asutuste loendist (võimalus valida mitu asutust).
- Seotud klassifikaator valik seotud klassifikaatorite loendist
- Seotud klassifikaatori kirje valik eelmises sammus valitud klassifikaatori kirjete hulgast

## 2.1.7.1 Seotud klassifikaatori järgi otsing

Täpsustatud otsingu vaates tuleb valida "Seotud klassifikaator" valikust soovitud element. Peale seda kuvab süsteem "Seotud klassifikaatori kirje" väljas selle klassifikaatori kirjeid. Valida saab vaid ühe kirje. Otsing leiab kõik EMTAK-i kirjed, millele on seos selle Klassifikaatori valitud väärtusega.

#### 2.1.8 Lisategevused

## 2.1.8.1 Otsingu piiramine

| Muudetud kirjeo                                                     | d 🗖           |
|---------------------------------------------------------------------|---------------|
| Täpsustatud ot                                                      | tsing 🗖       |
| Sisemine versioon: EMTAK 2008.0.0                                   |               |
| Salvesta kõik Prindi kõik Salvesta avatud Prindi avatud Taasta vaik | ceseaded Otsi |

Lisaks otsingutingimustele saab piirata otsingut:

 Saab otsida muudatusi - sisse lülitada linnuke 'Muudetud kirjed' – kuvatakse viimase 30 päeva jooksul muudetud kirjed (täpsem muudatuste otsing on võimalik menüüpunktist 'Muudatused').

## 2.1.8.2 Printimine

Kasutaja saab käivitada tegevusi:

- taastada otsingu algoleku nupuga 'Taasta vaikeseaded'
- printida otsingutulemi nupuga 'Prindi kõik' (kogu klassifikaator) või 'Prindi avatud' (otsingutulem) – avatakse printimisvaade
- salvestada andmed faili nupuga 'Salvesta kõik' (kogu klassifikaator) või 'Salvesta avatud' (otsingutulem) – avatakse ekspordi valikud ning faili salvestamine.

Printimiseks avatakse printimisvaade.

| 🔶 Favorites               | 😹 EMTAK - Klassifik                              | Ø EMTAK - Klassifikaatori printimine - Windows Internet Explorer                                                                                                    | 8            |
|---------------------------|--------------------------------------------------|----------------------------------------------------------------------------------------------------|--------------|
|                           |                                                  | 🕞 💮 🖉 http://java-app-1:7180/EMTAK/pages/prindiTulem.jspx 🔹 🗟 🍫 🗙 🔀 Google                                                                                                    | <del>ب</del> |
| - <b>-</b>                | Registrite ja Info                               | Favorites 📈 EMTAK - Klassifikaatori printimine                                                                                                    |              |
| Haldus                    | Ettepanekud                                      | Versioon: Maire 10.35.1.4                                                                                                    | <b>^</b>     |
| Klassifikaato             | ori otsing                                       | Kuupaev 25.11.2010 C A PÕLLUMAJANDUS, METSAMAJANDUS JA KALAP                                                                                                    | =            |
| Otsingutin                | ngimused                                         | Contraction de la contraction de la contrac |              |
| Versioon<br>Keel          | Maire 10.35<br>Eesti                             | Composition of the second second |              |
| Ava                       | Kõik tasemed                                     | Control in the second second sec |              |
| Peida kinnise             | d 🔽                                              | MUUDETAV KIRJE] 01191 Lillekasvat                                                                                                    |              |
| Hierarhili                | ne vaade 🔘 Lineaarv                              | Comment     Comment     Comment     Comment     Comment     Comment     Comment     Comment     Comment                                                                                                    |              |
| Sisemine vers<br>Salvesta | sioon: Maire 10.35.1.4<br>kõik Prindi kõik       | © ⊡03111 Merekalapüük     © ⊡03111 Merekalapüük     © ⊡0312 Mageveekalapüük     © ⊡03121 Mageveekalapüük     © ⊡03121 Mageveekalapüük                                                                                                    |              |
| O Tulemuse                | d                                                | Collate     Collate     C |              |
| Leiti kokku 8 va          | astust, puus avatakse 8<br>_UMAJANDUS, METSAI    | Construction of the set of the set of t |              |
| © 🗁 01 T                  | Taime- ja loomakasvatu<br>011 Üheaastaste põlluk | Cancel     Apply     Print     Cancel     Apply                                                                                                    |              |

Nupu nimes tuuakse ka info, millises ulatuses kirjeid printimisvaatesse tuuakse -kas kõik, avatud ehk otsingu tulemus, detailvaates kirje või haru (jooksev kirje koos alamharudega).

| MÄETÖÖSTUS -> Kivi- ja pruun<br>Salvesta kirje Salve                                                                             | sõe kaevandamine -> Kiv<br>esta haru Prindi k                 | iõe kaevandamine -> Kivis<br>je) Prindi haru) | sõe kaevandamin<br>Teavitus | e -> Kivisöe kaeva  | ndamine ->           |                                |
|----------------------------------------------------------------------------------------------------|---------------------------------------------------------------|-----------------------------------------------|-----------------------------|---------------------|----------------------|--------------------------------|
| Tegevuste logi Ette                                                                                                    | epanek Lisa 6-s ta                                            | •                                             |                             |                     |                      |                                |
| Kood ja tegevusala                                                                                                    |                                                               |                                               |                             |                     |                      |                                |
| 05101 Kivisöe kaevandamine                                                                                                    |                                                               |                                               |                             |                     |                      |                                |
| Selgitavad märkused                                                                                                    |                                                               |                                               |                             |                     |                      |                                |
| <ul> <li>kivisöe kaevandamine kaevand</li> <li>kivisöe puhastamine, suuruse j</li> <li>kivisöe taaskasutus puistangus</li> </ul> | ustes ja karjäärides, k.a v<br>ärgi sortimine, hindamine<br>t | eldamismeetodil<br>peenestamine, pressimin    | e jms liigitamisek          | s, kvaliteedi paran | damiseks, transpordi | või ladustamise hõlbustamiseks |
| 🕥 Siia ei kuulu (7 kirjet)                                                                                                    |                                                               |                                               |                             |                     |                      |                                |
| •                                                                                                    |                                                               |                                               |                             |                     |                      |                                |

Printimisvaatest saab käivitada andmete väljastamise valitud printerile.

#### 2.2 Üleminekutabeli otsing

Üleminekutabelid on kahe klassifikaatori versiooni vahelised tabelid, mis näitavad eelmises klassifikaatori versioonis asuva koodi asukohta uues klassifikaatoris või vastupidi

Kasutaja esitab päringutingimused ning käivitab üleminekutabeli otsingu. Kasutajale avatakse otsingutingimustele vastavad üleminekutabeli kirjed.

Üleminekutabeli valikul

- Saab teostada otsingut vana klassifikaatori koodi alusel
- Saab teostada otsingut otsingusõna alusel

Üleminekutabelid

| Otsinguting        | imused                                           |                                                  |                    |                                                                                                    |  |  |  |
|--------------------|--------------------------------------------------|--------------------------------------------------|--------------------|----------------------------------------------------------------------------------------------------|--|--|--|
| Üleminekutabe      | EMTAK 2008 -> EN                                 | 1TAK 2003 🗾                                      |                    |                                                                                                    |  |  |  |
| Keel               | Eesti 🔽                                          |                                                  |                    |                                                                                                    |  |  |  |
| Kood eelmises      |                                                  |                                                  |                    |                                                                                                    |  |  |  |
| Otsingusőna        | riie                                             |                                                  |                    |                                                                                                    |  |  |  |
|                    | Otsi                                             | Taasta                                           |                    |                                                                                                    |  |  |  |
| Salvesta kõik      | Salvesta kõik Salvesta avatud Prindi             |                                                  |                    |                                                                                                    |  |  |  |
| Otsingutulemus     | ed                                               |                                                  |                    |                                                                                                    |  |  |  |
| Kood EMTAK<br>2008 | Тедечи                                           | ısala tekst EMTAK 2008                           | Kood EMTAK<br>2003 | Tegevusala tekst EMTAK 2003                                                                          |  |  |  |
| 13921              | Kodutekstiili tootmine,<br>aknasisekatted jm ees | sh voodipesu, köögirätikud, kardinad,<br>:riided | 17403              | Kardinate, aknasisekatete (sh ruloode ja lamellide),<br>ees <u>riie</u> te, voodikatete valmistamine |  |  |  |
| 47504              | Contraction and a super-statistical sector.      |                                                  | 50444              | Leave the state of a second state of a second with                                                   |  |  |  |

Üleminekutabeli otsing tagastas kokku 2 kirje(t)

'Taasta' puhastab otsingutingimused uueks otsinguks.

#### 2.3 Otsingu tulemuste kuvamine

Otsingu tulemuste loendi saab avada hierarhilise või lineaarvaatena.

Vaikimisi kuvatakse 100 esimest kirjet. Kui kasutaja soovib, siis saab ta avada kogu tulemuse, vajutades nuppu 'Kuva kõik'.

Otsingutulemus kuvatakse sinise värviga, leitud otsingusõnad on märgitud allajoonimisega.

| Tulemused |
|-----------|
|           |

Tulemusi on palju, 274 vastust, puus avatakse esimesed 100 vastust. Soovitame täpsustada otsingutingimusi või puu avamise tingimusi Kuva kõik

Mõlemast vaatest saab valiku avamisel tegevusala selgituse detailsemalt.

#### 2.4 Klassifikaatori allalaadimine 'Salvesta, otsingumootoris

Klassifikaatori allalaadimiseks saab käivitada ekspordi otsingus salvesta kõik, salvesta avatud nuppude kaudu. Otsingutes salvestamine käivitab andmete faili salvestamise (andmete ekspordi). Andmeid võib vaadata või salvestada valitud formaadis.

Nupu nimes tuuakse ka info, millises ulatuses kirjeid faili salvestatakse - kas kõik, avatud ehk otsingu tulemus, detailvaates kirje või haru (jooksev kirje koos alamharudega).

|                                    | ised                                |                                     |                                                              |            |
|------------------------------------|-------------------------------------|-------------------------------------|--------------------------------------------------------------|------------|
| Versioon                           | Maire 10.35 Kinnitatud              | <ul> <li>Vaheta versioon</li> </ul> | Kood                                                         |            |
| Keel                               | Eesti                               | •                                   | Sõna järgi                                                   |            |
| Ava                                | Kõik tasemed                        | •                                   | Lemmatiseerija/                                              |            |
| Peida kinnised                     |                                     |                                     | sünonüümid                                                   |            |
|                                    |                                     |                                     | <sup>I∖</sup> Faili formaat<br><sub>T</sub> Koos erinõuetega | Excel •    |
| isemine versioon:<br>Salvesta kõik | Maire 10.35.1.4<br>Prindi kõik Salv | esta avatud 💦 Prindi avatu          | Tagasi                                                       | Laadi alla |

| Kellade ja ehe | ete hulgimüük -> Kellade ja | ehete hulgimüük ->       |              | , in the second second s |            | · · · · ·      |
|----------------|-----------------------------|--------------------------|--------------|----------------------------------------------------------------------------------------------------|------------|----------------|
| Salvesta       | kirje 📄 Salvesta har        | Prindi kirje Pr          | indi haru    | Teavitus                                                                                                    | Sünonüümid |                |
| Muuda          | Kinnita muudatus            | Tühista muudatus         | Lisa kirje   | Eemald                                                                                                    | a kirje(d) | Tegevuste logi |
| Muutmisel: 29  | .11.2010 09:46:15 KORP,M    | IAIRE,45908260240 🔲 Kuva | a muudatused |                                                                                                    |            |                |

## 2.5 Otsingutulemuste märkimine

EMTAK otsingutulemuses toimub tulemuste märkimine ehk alla joonimine.

Otsingu tingimustele vastavad kirjed märgitakse sinise värviga. Leitud otsingusõnad on lisaks märgitud <u>allajoonitult</u>.

G HULGI- JA JAEKAUBANDUS; MOOTORSÕIDUKITE JA MOOTORRATASTE REMONT
 Hulgikaubandus, v.a mootorsõidukid ja mootorrattad
 Hulgikaubandus, jookide ja tubakatoodete hulgimüük
 Hulgikaubandus, jookide ja tubakatoodete hulgimüük
 Hulgikaubandus, jookide ja tubakatoodete hulgimüük
 Hulgikaubandus, jookide ja tubakatoodete hulgimüük

# 3 Infosüsteemi sisenemise vaade

Valitud punkt kuvatakse teise värviga.

Ettevõtja (kasutaja) poolt käivitatud tegemise protsessi näidatakse sinise ikooniga.

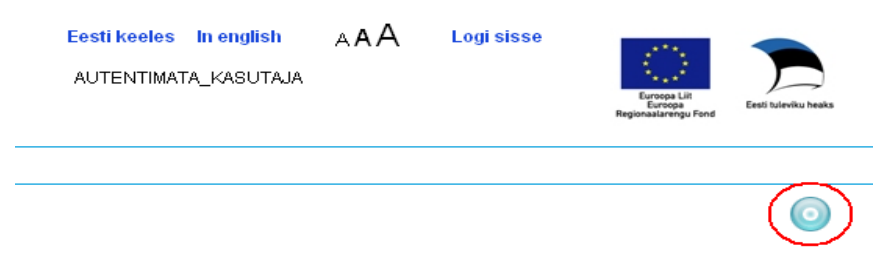

Kui protsess on lõppenud, siis on ikoon mitteaktiivses olekus.

| <mark>Eesti keeles In english</mark><br>Autentimata_kasutaja | АAА | Logi sisse | Europa Litt<br>Europa Litt<br>Europa<br>Regionaalarengu Fond | Eesli tuleviku heaks |
|--------------------------------------------------------------|-----|------------|--------------------------------------------------------------|----------------------|
|                                                              |     |            |                                                              |                      |
|                                                              |     |            |                                                              |                      |

#### 3.1 Edasi- Tagasi liikumised

Kui ettevõtja (kasutaja) soovib minna tagasi eelmisele lehele, siis on tagasiliikumise võimalus nupuga 'Tagasi'.

Näiteks teavituse tellimine EMTAK koodi juures:

| 🗿 Detailid                                                                                                    |
|----------------------------------------------------------------------------------------------------|
| PÕLLUMAJANDUS, METSAMAJANDUS JA KALAPÜÜK -> Taime- ja loomakasvatus, jahindus ja neid teenindavad tegevusalad -> Üheaastaste põllukultuuride kasvatus -> Köögivilja- ja melonikasvatus, juurvilja- ja mugulviljakasvatus, k.a seenekasvatus -> |
| Salvesta kirje Salvesta haru Prindi kirje Prindi haru Teavitus                                                                                                    |
| Tegevuste logi Ettepanek Lisa 6-s tase                                                                                                    |
| Kood ja tegevusala                                                                                                    |

01131 Köögivilja- (sh kõrvitsaliste), juurvilja- ja mugulviljakasvatus, k.a seenekasvatus

'Teavitus' viib järgmisesse funktsionaalsusesse:

EMTAK teavitused

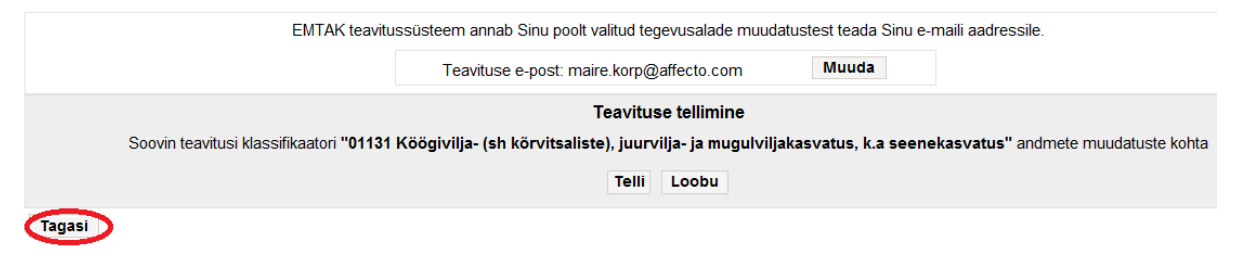

#### 3.2 Paneelid

#### 3.2.1 Hierarhiline vaade

Hierarhilises vaates kuvatakse andmed üldiselt üksikumale.

| 🕤 Tulemused                                                                                                    |
|----------------------------------------------------------------------------------------------------|
| Leiti kokku 2 vastust, puus avatakse 2 vastust                                                                                                    |
| 👳 🗁 G HULGI- JA JAEKAUBANDUS; MOOTORSÕIDUKITE JA MOOTORRATASTE REMONT                                                                                                    |
| 🥥 🗁 46 Hulgikaubandus, v.a mootorsõidukid ja mootorrattad                                                                                                    |
| 🥥 📂 466 Muude masinate, seadmete ja lisaseadmete hulgimüük                                                                                                    |
| Imperatorial de la construcción de la construcción de la constru |
| [e] [*] 46641 Tekstiilitööstus-, õmblus- ja kudumismasinate hulgimüük - riidehari                                                                                                    |
| 🥥 🗁 47 Jaekaubandus, v.a mootorsõidukid ja mootorrattad                                                                                                    |
| 🥥 📂 475 Muude kodutarvete jaemüük spetsialiseeritud kauplustes                                                                                                    |
| 🥥 🗁 4751 Tekstiiltoodete jaemüük                                                                                                    |
| 😑 🗁 [*] 47511 Tekstiiltoodete jaemüük                                                                                                    |

Kui soovitakse näha puu kõiki harusid, siis tuleb maha võtta märge 'Peida kinnised'.

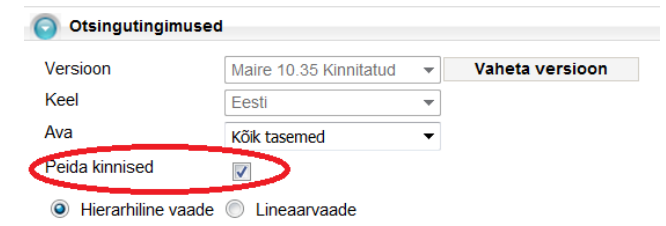

#### Hierarhiline vaade kõigi harudega:

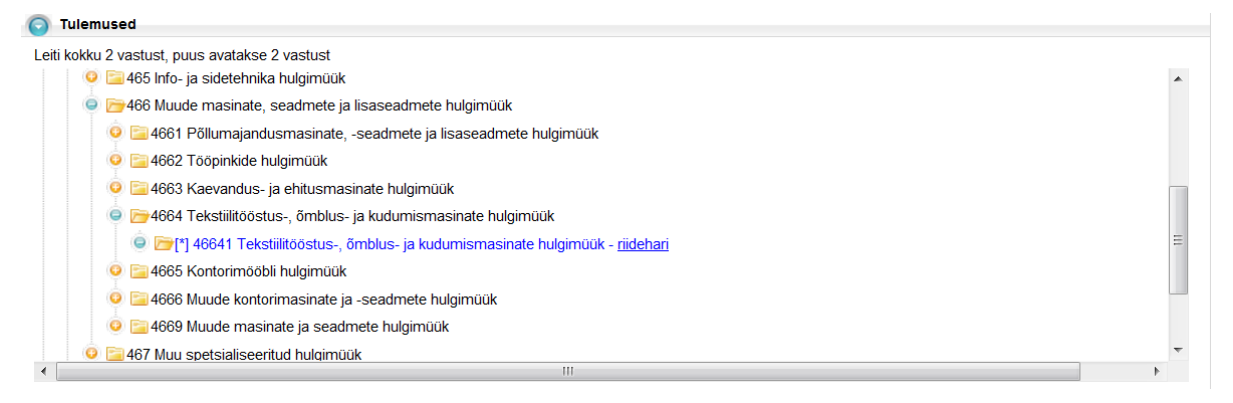

Puu harusid saab avada ja sulgeda , klõpsates kirje vasakpoolsel ikoonil. Avatud haru tähiseks on  $\bigcirc$   $\bigcirc$ ; suletud haru tähiseks  $\bigcirc$   $\bigcirc$ 

Leiti kokku 2 vastust, puus avatakse 2 vastust

🥥 🗁 G HULGI- JA JAEKAUBANDUS; MOOTORSÕIDUKITE JA MOOTORRATASTE REMONT

🥥 🗁 46 Hulgikaubandus, v.a mootorsõidukid ja mootorrattad

- Empiripation de la construction de la constructi
  - Emiliaria en la construitación de la construitación de la construitac
    - 🥥 📂 [\*] 46641 Tekstiilitööstus-, õmblus- ja kudumismasinate hulgimüük riidehari
- 🧕 🚞 47 Jaekaubandus, v.a mootorsõidukid ja mootorrattad

#### 3.2.2 Lineaarvaade

Lineaarvaade kuvatakse tabelina.

| 🕤 Tulemused                    |                |                                                                            |
|--------------------------------|----------------|----------------------------------------------------------------------------|
| Leiti kokku 2 vastust, tabelis | kuvatakse 2 va | stust                                                                      |
| Otsingutulemused               |                |                                                                            |
|                                | Kood           | Tegevusala                                                                 |
| [*]                            | 46641          | Tekstiilitööstus-, õmblus- ja kudumismasinate hulgimüük - <u>riidehari</u> |
| m                              | 47511          | Tekstilltoodete jaemüük                                                    |

Detailvaate saab avada klõpsates kas koodi või tegevusala lingil.

#### 3.2.3 Detailvaade

Valitud kirje detailvaates kuvatakse EMTAK kirje sisu ning andmed. Detailvaates päises saab liikuda ka seal toodud kirjete ulatuses.

Kuvatavad nupud sõltuvad kasutaja autentimisest.

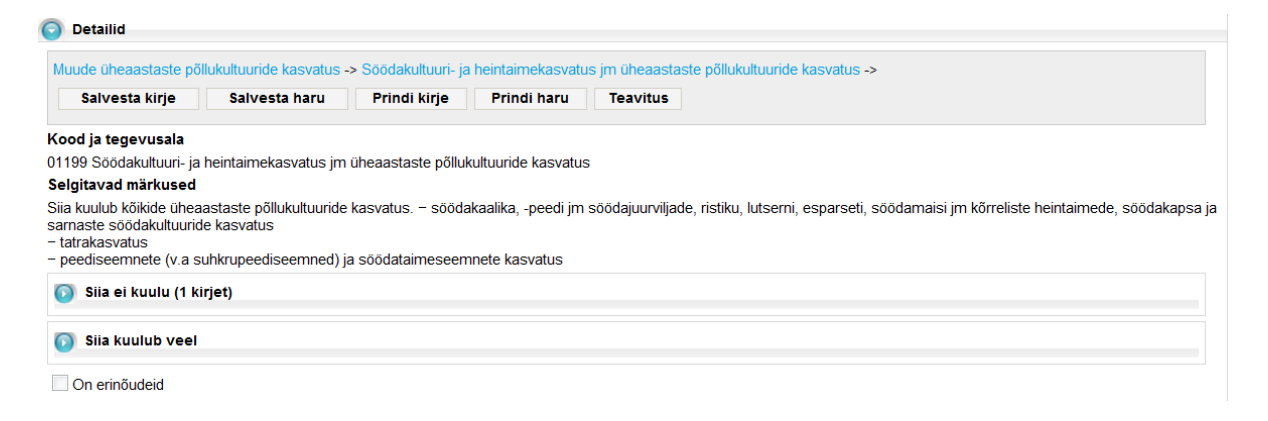

Vaikimisi on avatud Tegevusala ning selgitavad märkused. Muude väljade avamiseks tuleb klõpsata vastaval välja paneelil.

Erinõuete olemasolu näitab märkeruut 'On erinõuded'. Erinõuded kuvatakse tabelitena seaduse ja pädeva asutuse kaupa.

| Erinõuded               |                                               |        |
|-------------------------|-----------------------------------------------|--------|
| Elektrituruseadus       | kalaseadus                                    |        |
| Erinõude selgitus       | nõutav tegevusluba KOHV                       |        |
| Seaduselink             | Elektrituruseadus                             |        |
| Pädeva asutuse selgitus | Väljastab Konkurentsiamet, Avaldatakse MTR-is |        |
| Pädev asutus            | Konkurentsiamet                               |        |
| Erialaliidu selgitus    |                                               |        |
| Muud nõuded             |                                               |        |
|                         | Taotlemine                                    |        |
|                         | Taotius                                       | Juhend |
|                         | Taotlus üherealine                            |        |

Kui kirje on valitud, siis võib detailvaatele keskendumiseks sulgeda ka tulemuste paneelil klikkides Tulemuste ees olevale kolmnurgale.

| Klassifikaatori otsing                                                                                                    | 0      |
|----------------------------------------------------------------------------------------------------|--------|
| 🕥 Otsingutingimused                                                                                                    |        |
| 💿 Tulemused                                                                                                    |        |
| 🗿 Detailid                                                                                                    |        |
| MAETÖÖSTUS -> Kivi- ja pruunsõe kaevandamine -> Kivisõe kaevandamine -> Kivisõe kaevandamine -> Kivisõe kaevandamine -><br>Salvesta kirje Salvesta haru Prindi kirje Prindi haru Teavitus                                                                                                    |        |
| Tegevuste logi Ettepanek Lisa 6-s tase                                                                                                    |        |
| Kood ja tegevusala                                                                                                    |        |
| 05101 Kivisöe kaevandamine                                                                                                    |        |
| Selgitavad märkused                                                                                                    |        |
| <ul> <li>kivisöe kaevandamine kaevandustes ja karjäärides, k.a veeldamismeetodil</li> <li>kivisöe puhastamine, suuruse järgi sortimine, hindamine, peenestamine, pressimine jms liigitamiseks, kvaliteedi parandamiseks, transpordi või ladustamise hõlbustan</li> <li>kivisöe taaskasutus puistangust</li> </ul> | niseks |
| 🕥 Siia ei kuulu (7 kirjet)                                                                                                    |        |
| On erinõudeid                                                                                                    |        |

# 4 Teavitused

Igal registreeritud kasutajal on võimalik registreerida end muudatustest teavitamisele. Kasutaja määrab oma teavituse e-posti aadressi ning teavituse taseme – kas kogu klassifikaatori muudatused või otsingust valitud kirje muudatuste teavitused. Kui teavitus valitakse kirjele, siis mõjub tellimus selle kirje ja tema alamharu kirjete kohta.

Infosüsteem jälgib muudatuste kinnitamist ja muudatuste kehtimahakkamise kuupäeva. Teavituste saatmine toimub taustaprotsessina 1x ööpäevas varahommikul. Teavitused saadetakse eelmisel päeval kinnitatud ja kehtima hakkavatele muudatustele ning teavitataval päeval kehtima hakkavatele muudatustele. Igale adressaadile saadetakse info teda huvitavate muudatuste kohta tema teavituse e-posti aadressile, kui muudatused toimusid tema tellimuste kirjetes. Kui meilis on kuni 3 muudatust (kaasa arvatud), siis on meilis lingid iga koodi detailvaatele, rohkemate teavituste puhul on link muudatuste jälgimise lehele.

Kõik kasutajad saavad jälgida süsteemis toimunud muudatusi Muudatuste jälgimise vaates, kus avatakse mitte kõik kirjed, vaid etteantud kuupäevade vahemik.

#### 4.1 Teavitustele registreerimine

Süsteem palub kasutajal sisse logida kas id-kaardi või mobiil-idga.

| Muudatused          | Teavitused     | Otsing                                                                                         |
|---------------------|----------------|------------------------------------------------------------------------------------------------|
| EMTAK teavitused    |                |                                                                                                |
|                     | EMTAK tea      | vitussüsteem annab Sinu poolt valitud tegevusalade muudatustest teada Sinu e-maili aadressile. |
|                     |                | Teavituse e-post: Muuda                                                                        |
| Tellitud teavitused |                |                                                                                                |
| Kogu klassifikaat   | ori muudatused | Teavituse e-posti muutmine                                                                     |
|                     |                | Teavituse e-post *                                                                             |
|                     |                | Tagasi Salvesta                                                                                |

Esimesel sisenemisel tuleb sisestada teavituse e-posti aadress.

#### E-posti aadress tuleb salvestada.

Kui e-posti aadress on vigane, siis annab süsteem veateate.

| Teavituse e-posti m | nuutmine                       |
|---------------------|--------------------------------|
| • Sisestatud        | e-posti aadress pole korrektne |
| Teavituse e-post *  | 1@2                            |
| Tagasi              | Salvesta                       |

Järgnevatel sisenemistel on e-posti muutmise võimalus nupuga 'Muuda'.

| EMTAK teavitused         |                                                  |              |                         |                  |
|--------------------------|--------------------------------------------------|--------------|-------------------------|------------------|
| ЕМТАК                    | teavitussüsteem annab Sinu poolt valitud tegevus | salade muuda | itustest teada Sinu e-m | aili aadressile. |
|                          |                                                  |              |                         |                  |
|                          |                                                  |              |                         |                  |
| Teavituse e-posti muutm  | ine                                              |              |                         |                  |
| Teavituse e-post * maire | e.korp@affecto.com                               | ni           |                         |                  |
| Tagasi Sal               | vesta                                            | a            |                         |                  |
|                          |                                                  |              |                         |                  |

Muudatus salvestatakse nupuga 'Salvesta'.

#### 4.2 Teavituste tellimine

Iga kasutaja saab tellida teavitusi EMTAK-is toimunud muudatuste kohta, määrates kirje(d), mille muudatuste kohta ta soovib saada teavitusi oma registreeritud e-posti aadressile.

#### 4.2.1 Teavituste tellimine menüüst

Menüüst on kasutajal on võimalik määrata end teavitatavaks kõigile muudatustele, sel juhul üksikuid tellimuskirjeid ei arvestata.

Kasutaja saab muuta ka e-posti aadressi.

EMTAK teavitused

| EMTAK teavit                    | ussüsteem annab Sinu poolt valitud tegevusalade muuda | atustest teada Sinu e-i | maili aadressile. |
|---------------------------------|-------------------------------------------------------|-------------------------|-------------------|
|                                 | Teavituse e-post: maire.korp@affecto.com              | Muuda                   |                   |
| Tellitud teavitused             |                                                       |                         |                   |
| Kogu klassifikaatori muudatused |                                                       |                         |                   |

#### 4.2.2 Teavituste tellimine detailvaatest

Detailvaatest saab kasutaja registreerida end vastava EMTAK koodi teavituseks.

Kui teavitus valitakse ülemise taseme koodile, millel on ka alamkirjeid, siis mõjub tellimus selle koodi ja tema alamharu koodide kohta.

Kui teavitus valitakse alumise taseme koodile, millel pole alamkirjeid, siis mõjub tellimus ainult selle koodi muudatuste kohta.

Kui sellele koodile teavituse tellimust polnud, siis küsitakse kinnitust tellimusele. Teavituse tellimine toimub nupuga 'Telli'.

| EMTAK teavitused |                                                                                             |
|------------------|---------------------------------------------------------------------------------------------|
| EMTAK teavitu    | issüsteem annab Sinu poolt valitud tegevusalade muudatustest teada Sinu e-maili aadressile. |
|                  | Teavituse e-post: maire.korp@affecto.com                                                    |
|                  | Teavituse tellimine                                                                         |
| S                | oovin teavitusi klassifikaatori "03111 Merekalapüük" andmete muudatuste kohta               |
|                  | Telli Loobu                                                                                 |

Tagasi

Peale tellimist kuvatakse tellitud teavitused.

Kui tellimus sellele koodile oli olemas, siis kuvatakse tellimuste vaade.

Nupp 'Tagasi' viib vastava koodi detailvaatesse.

#### 4.3 Teavituste vaatamine

Menüüpunktist 'Teavitused' näeb kasutaja oma tellitud teavitusi. EMTAK teavitused

| EMTAK teavitu                                           | ssüsteem annab Sinu poolt valitud tegevusalade muuda | atustest teada Sinu e-maili aadressile. |                  |
|---------------------------------------------------------|------------------------------------------------------|-----------------------------------------|------------------|
|                                                         | Teavituse e-post: maire.korp@affecto.com             | Muuda                                   |                  |
| Tellitud teavitused                                     |                                                      |                                         |                  |
| Kogu klassifikaatori muudatused                         |                                                      |                                         |                  |
|                                                         | Klassifikaator                                       |                                         | Toimingud        |
| 01111 Teravilja- (v.a riis) ja kaunviljakasvatus; õlita | imeseemnete kasvatus                                 |                                         | Eemalda teavitus |
| Tagasi                                                  |                                                      |                                         |                  |

Kasutajal on e-posti muutmise võimalus nupuga 'Muuda'.

EMTAK teavitused

| maire.korp@affecto.com | Mu | uda |   |
|------------------------|----|-----|---|
|                        |    |     |   |
|                        |    |     |   |
|                        |    |     |   |
|                        |    |     |   |
|                        |    |     |   |
| ni                     |    |     |   |
|                        |    |     |   |
| а                      |    |     |   |
|                        | a  | a   | a |

Muudatus salvestatakse nupuga 'Salvesta'.

#### 4.4 Teavituste eemaldamine

Kogu klassifikaatori teavituste eemaldamiseks tuleb võtta maha märkeruut 'Kogu klassifikaatori muudatused'.

| Tellitud teavitused                                                                                                    |                                                                              |                                                                                                  |
|----------------------------------------------------------------------------------------------------|------------------------------------------------------------------------------|--------------------------------------------------------------------------------------------------|
|                                                                                                    | Sisesta kasutaja isikukood, kelle tellitud teavitusi soovid näha 45908260001 | Otsi                                                                                             |
| Kogu klassifikaatori muudatus                                                                                                    | sed                                                                          |                                                                                                  |
|                                                                                                    | Klassifikaator                                                               |                                                                                                  |
|                                                                                                    | Nassiikaatoi                                                                 | Toimingua                                                                                        |
| 471 Jaemüük spetsialiseerimata kau                                                                                                    | uplustes                                                                     | Eemalda teavitus                                                                                 |
| 471 Jaemüük spetsialiseerimata kau<br>0119 Muude üheaastaste põllukultuu                                                              | uplustes<br>uride kasvatus                                                   | Eemalda teavitus                                                                                 |
| 471 Jaemüük spetsialiseerimata kau<br>0119 Muude üheaastaste põllukultuu<br>4633 Piimatoodete, munade, toiduõl                        | uplustes<br>uride kasvatus<br>li ja -rasva hulgimüük                         | Eemalda teavitus<br>Eemalda teavitus<br>Eemalda teavitus                                         |
| 471 Jaemüük spetsialiseerimata kau<br>0119 Muude üheaastaste põllukultuu<br>4633 Piimatoodete, munade, toiduõli<br>03111 Merekalapüük | uplustes<br>uride kasvatus<br>li ja -rasva hulgimüük                         | Eemalda teavitus<br>Eemalda teavitus<br>Eemalda teavitus<br>Eemalda teavitus<br>Eemalda teavitus |

Üksikute kirjete teavituse mahavõtmiseks tuleb eemaldada teavitus lingist 'Eemalda teavitus'.

## 4.4.1 Teavitus üksikute koodide linkidena

Kui on alla 3 muudatuse, siis saadab süsteem teavituse individuaalsete linkidega muudatuse lehele:

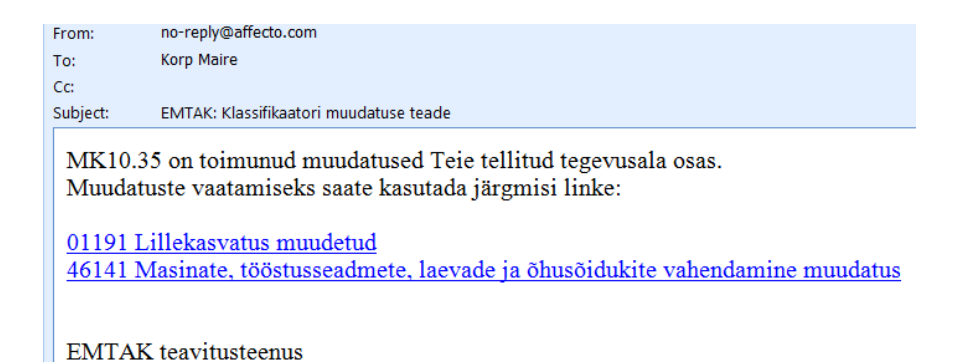

Lingile vajutades satutakse muudatuste jälgimise lehele, kus on täidetud EMTAK kood.

#### Klassifikaatori muudatused

| Otsingutingimused |             |  |  |  |
|-------------------|-------------|--|--|--|
| Versioon          | EMTAK 2008  |  |  |  |
| Kehtib alates     | 25.11.2010  |  |  |  |
| Alates            |             |  |  |  |
| Kuni              |             |  |  |  |
| Kood              | 01191       |  |  |  |
| Salvesta Prindi   | Taasta Otsi |  |  |  |

Kasutaja peab käivitama otsingu nupuga 'Otsi'.

| Tulemused                                     |       |                                                          |  |  |
|-----------------------------------------------|-------|----------------------------------------------------------|--|--|
| Leiti kokku 1, tabelis kuvatakse 1 tulemus(t) |       |                                                          |  |  |
|                                               | Kood  | Tegevusala                                               |  |  |
| [*]                                           | 01191 | Lillekasvatus muudetud, uuesti muudetud teavituse jaoks. |  |  |

# 4.4.2 Teavitus üldise lingiga

Kui on üle 3 muudatuse, siis saadab süsteem teavituse üldise lingiga muudatuse lehele:

From: no-reply@affecto.com To: Korp Maire Cc: Subject: EMTAK: Klassifikaatori muudatuse teade

MK10.35 on toimunud muudatused Teie tellitud tegevusala osas. Muudatuste vaatamiseks saate kasutada järgmist linki:

MK10.35 muudatused

EMTAK teavitusteenus

Lingile vajutades satutakse muudatuste jälgimise lehele, kus saad käivitada päringu nupuga 'Otsi'.